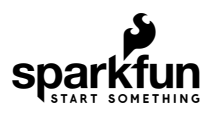

# Qwiic Transparent OLED HUD Hookup Guide

### Introduction

Clear screens are no longer a thing of the Sci-Fi world! The Qwiic Transparent OLED HUD (Head Up Display) is SparkFun's answer to all of your futuristic transparent HUD needs. While you can see through the display, each segment is **area colored**, meaning that while no one segment can change colors, there are different colored segments on the display.

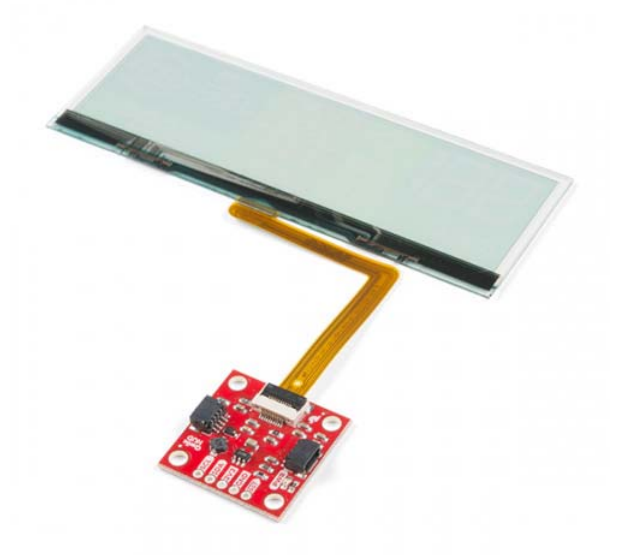

Product Showcase: SparkFun Transparent OLED HUD Breakout...

### **Required Materials**

To follow along with this tutorial, you will need the following materials. You may not need everything though depending on what you have. Add it to your cart, read through the guide, and adjust the cart as necessary.

### Microcontroller

The Transparent OLED HUD requires quite a bit of RAM, so you'll need a microcontroller with at least 5500 bytes of RAM to control everything. Check out the below for some possible options.

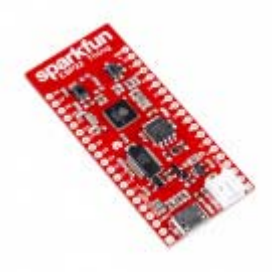

SparkFun ESP32 Thing O DEV-13907

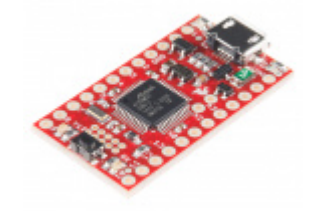

SparkFun SAMD21 Mini Breakout • DEV-13664

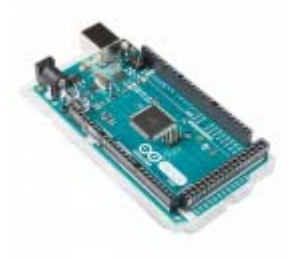

Arduino Mega 2560 R3 O DEV-11061

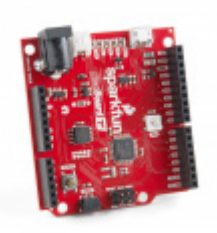

SparkFun RedBoard Turbo - SAMD21 Development Board © DEV-14812

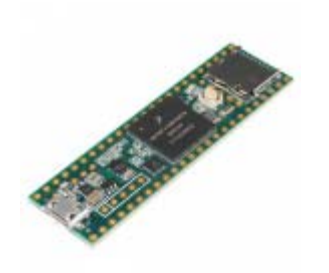

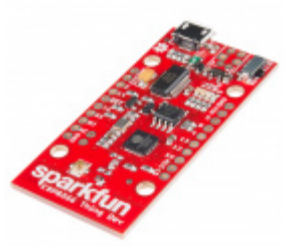

**Teensy 3.6 •** DEV-14057

SparkFun ESP8266 Thing - Dev Board © WRL-13711

**Warning!** The Arduino sketch required to drive this display requires quite a bit of dynamic memory, meaning that it is not going to fit on a smaller controller like an ATmega328. Any controller with larger RAM should have no problem. It has been tested to run very well on an Arduino Mega 2560. In addition, your 3.3v source should be robust enough to supply around 400mA to the display.

### Cable

Now to get into the Qwiic ecosystem, the key will be using a Qwiic shields to match your preference of microcontroller. In this tutorial, we'll be using Qwiic-to-breadboard adapter cable. You will also need a cable to upload code to your microcontroller.

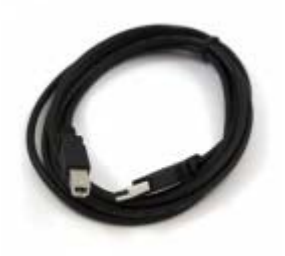

USB Cable A to B - 6 Foot • CAB-00512

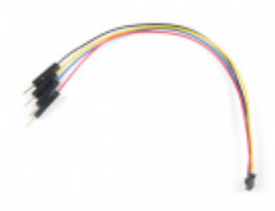

Qwiic Cable - Breadboard Jumper (4-pin) PRT-14425

Suggested Reading

If you aren't familiar with the Qwiic system, we recommend reading here for an overview.

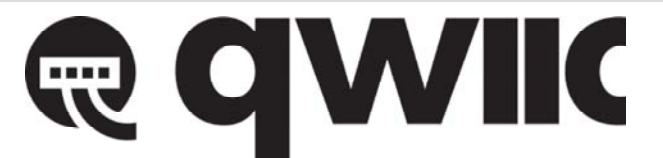

#### Qwiic Connect System

We would also recommend taking a look at the following tutorials if you aren't familiar with them.

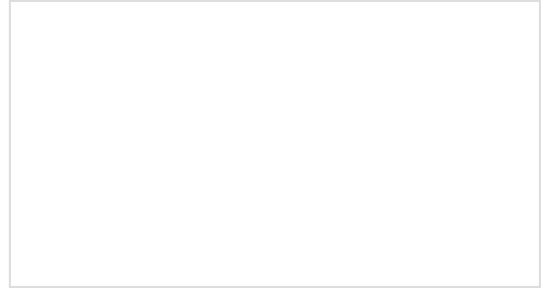

#### Serial Communication

Asynchronous serial communication concepts: packets, signal levels, baud rates, UARTs and more!

#### I2C

An introduction to I2C, one of the main embedded communications protocols in use today.

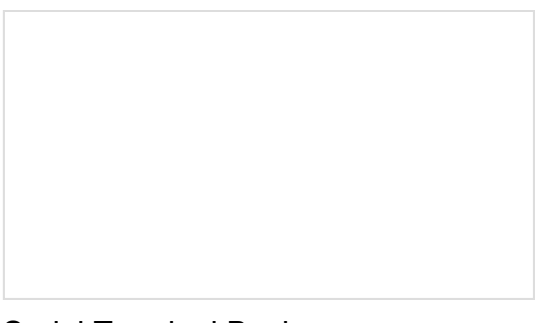

Serial Terminal Basics This tutorial will show you how to communicate with your serial devices using a variety of terminal emulator applications.

### Hardware Overview

First let's check out some of the characteristics of the Qwiic HUD we're dealing with, so we know what to expect out of the board.

| Characteristic    | Range      |
|-------------------|------------|
| Operating Voltage | 1.65V-3.3V |

| Supply Current             | 400 mA     |
|----------------------------|------------|
| I <sup>2</sup> C Addresses | 0x30, 0x31 |

Notice that the OLED can pull about 400 mA of current, so ensure you have a robust enough power supply, especially if the OLED isn't the only thing you're powering. Also notice that the OLED sits on two I<sup>2</sup>C addresses, so make sure that any other I<sup>2</sup>C devices don't take up addresses **0x30** and **0x31**.

### Pins

The following table lists all of the transparent OLED's pins and their functionality.

| Pin  | Description | Direction      |
|------|-------------|----------------|
| GND  | Ground      | In             |
| 3.3V | Power       | In             |
| SDA  | Data        | Bi-directional |
| SCL  | Clock       | In             |

### **Optional Features**

The Transparent OLED breakout has pull-up resistors attached to the I<sup>2</sup>C bus; if multiple sensors are connected to the bus with the pull-up resistors enabled, the parallel equivalent resistance will create too strong of a pull-up for the bus to operate correctly. As a general rule of thumb, disable all but one pair of pull-up resistors if multiple devices are connected to the bus. If you need to disconnect the pull-up resistors they can be removed by cutting the traces on the corresponding jumpers highlighted below.

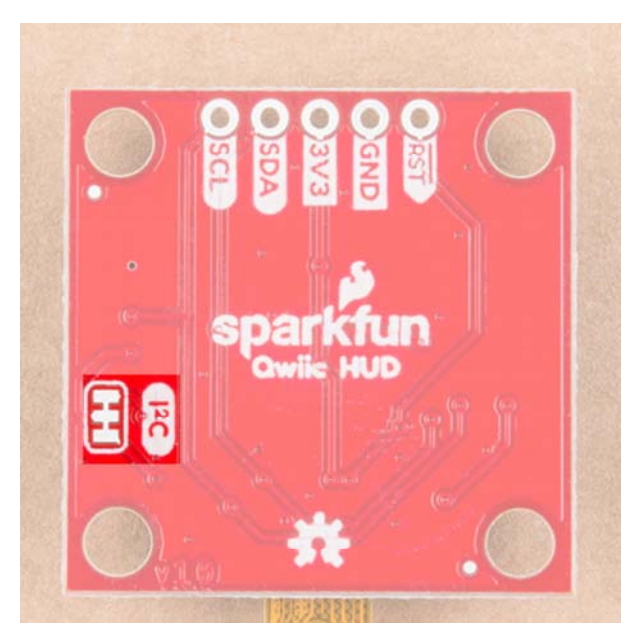

Pull-up Jumpers

The onboard LED (highlighted below) will light up when the board is powered.

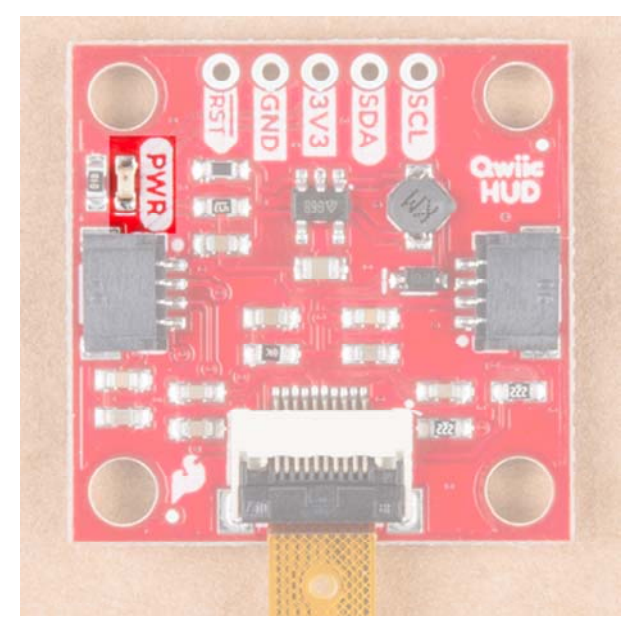

Power LED

### Hardware Assembly

The Transparent OLED HUD requires quite a little bit of RAM (Around 5500 bytes) so you'll need to connect to your I<sup>2</sup>C pins directly to devices without Qwiic Shields. Connect yellow to SCL, blue to SDA, red to 3.3V and black to ground using the Qwiic jumper adapter cable to the respective pins of your board. In this case, we connected the board to an Arduino Mega 2560's I<sup>2</sup>C pins.

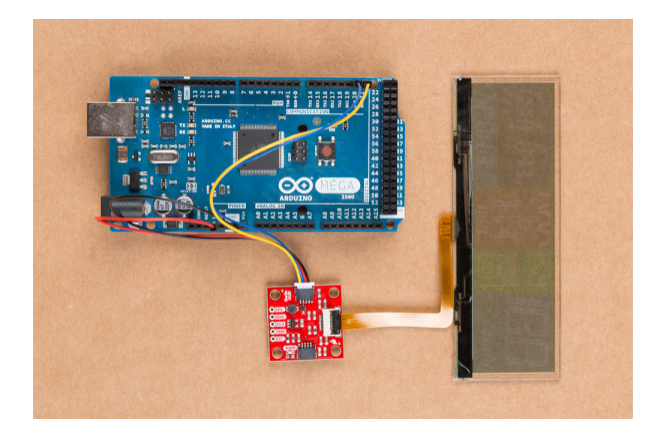

Transparent OLED HUD Attached to Arduino Mega

### Library Overview

**Note:** This example assumes you are using the latest version of the Arduino IDE on your desktop. If this is your first time using Arduino, please review our tutorial on installing the Arduino IDE. If you have not previously installed an Arduino library, please check out our installation guide.

First, you'll need the **SparkFun Transparent OLED HUD** Arduino library. You can obtain this library through the Arduino Library Manager. Search for **Sparkfun Wisechip HUD** to install the latest version. If you prefer downloading the libraries from the GitHub repository and manually installing it, you can grab them here:

### DOWNLOAD THE SPARKFUN WISECHIP HUD LIBRARY (ZIP)

Before we get started developing a sketch, let's look at all of the functions we can use to control segments on the transparent HUD. The below code initializes the functions for the individual segments in the compass circle (CCx() functions), compass arrows (D0x() functions), tire pressure indication, destination distance(H01(), K01(), M01() for hours, kilometers, and meters), turn distance (K02() and M03() for kilometers and meters), the phone and TPMS icons (P0x() and T0x()) and finally, the **1**'s on the speedometer and compass ( $S01\_BAR()$  and  $S15\_BAR()$ ). You won't need to use most of these functions, as most are used in higher level functions like setSpeedometer(), but we've given you access to these segments anyway. Turning any segmet on is as simple as calling it with an argument of 1. Calling with a 0 will turn it off.

void D01(uint8\_t Action); void CC1(uint8\_t Action); void D02(uint8\_t Action); void CC2(uint8\_t Action); void D03(uint8\_t Action); void CC3(uint8\_t Action); void D04(uint8\_t Action); void CC4(uint8\_t Action); void D05(uint8\_t Action); void CC5(uint8\_t Action); void D06(uint8\_t Action); void CC6(uint8\_t Action); void D07(uint8\_t Action); void CC7(uint8 t Action); void D08(uint8\_t Action); void CC8(uint8\_t Action); void D0x(uint8\_t Action); void C01(uint8\_t Action); void C02(uint8 t Action); void H01(uint8\_t Action); void K01(uint8 t Action); void M01(uint8\_t Action); void C03(uint8\_t Action); void K02(uint8\_t Action); void M03(uint8 t Action); void P01(uint8\_t Action); void P02(uint8\_t Action); void P03(uint8\_t Action); void T01(uint8\_t Action); void T02(uint8\_t Action); void S01\_BAR(uint8\_t Action); void S15\_BAR(uint8\_t Action);

### **Higher Level Functions**

The available functions for the transparent OLED can be more easily seen in the below photo.

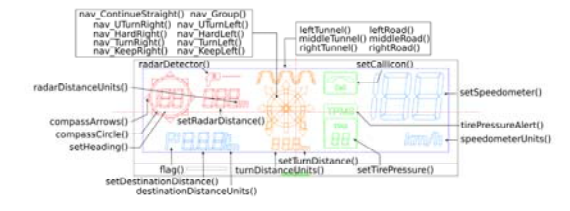

Segment Map. Click to enlarge.

All of the below functions will set a group of segments based on the argument passed into them

```
    void compassCircle(uint8_t Select);
```

```
• 0: All Off
```

- 1-8: All Off Except Selected
- 9: All On
- 10-17: All On Except Selected
- void compassArrows(uint8\_t Select); --- Same as compass circle.
- void radarDistanceUnits(uint8\_t Action); --- turns on the m for radar distance.
- void flag(uint8\_t Action); --- Turns on the flag segment.
- void tirePressureAlert(uint8\_t Action); --- Displays TPMS text.
- void speedometerUnits(uint8\_t Action); --- Displays KM/H segments.
- void destinationDistanceUnits(uint8\_t iconUnits);
  - 0: Blank
  - ∘ **1**: h
  - **2**: m
  - **3**: km
- void turnDistanceUnits(uint8\_t iconUnits);
  - 0: Blank
  - **1**: m
  - **2**: km

The following functions display the road and tunnel segments, pass in a 1 to turn the segment on.

- void leftTunnel(uint8\_t Action);
- void middleTunnel(uint8\_t Action);
- void rightTunnel(uint8\_t Action);
- void leftRoad(uint8\_t Action);
- void middleRoad(uint8\_t Action);
- void rightRoad(uint8\_t Action);

The following functions turn on the corresponding segments for the navigation

- void nav\_Group(uint8\_t Action); --- Triggers the whole nav group
- void nav\_KeepLeft(uint8\_t Action);
- void nav\_TurnLeft(uint8\_t Action);
- void nav\_TurnRight(uint8\_t Action);
- void nav\_HardRight(uint8\_t Action);
- void nav\_HardLeft(uint8\_t Action);
- void nav\_UTurnLeft(uint8\_t Action);
- void nav\_UTurnRight(uint8\_t Action);
- void nav\_ContinueStraight(uint8\_t Action);
- void nav\_KeepRight(uint8\_t Action);
- void radarDetector(uint8\_t Level);
  - 0: No Radar Gun Icon
  - 1: Radar Gun Only
  - 2-8: Distance Meter
- void setHeading(uint8\_t SpeedNo); --- Set's the compass heading. Maximum of 199.
- void setDestinationDistance(uint16\_t SpeedNo, uint8\_t Mode); --- Set's the distance in the destination segments. Maximum of 999.

- void setRadarDistance(uint16\_t SpeedNo, uint8\_t Mode); --- Set's the distance in the radar segments. Maximum of 999.
- void setTurnDistance(uint16\_t SpeedNo, uint8\_t Mode); --- Set's the turn distance. Maximum of 999.
- void setTirePressure(uint8\_t SpeedNo, uint8\_t Mode); --- Set the tire pressure. Maximum of 99
- void setSpeedometer(uint8\_t SpeedNo); --- Set the speedometer. Maximum of 199.
- void setCallIcon(uint8\_t iconStatus);
  - 0: Blank
  - 1: Outline
  - 2: Outline + Phone
  - 3: All Segments
- void clearAll(void); --- Clears all segments.

### **Example Code**

Now that we have our library installed and we understand the basic functions, let's run some examples for our Qwiic Transparent OLED HUD to see how it behaves.

#### Example 1 - All Segments

To get started with the first example, open up **File** > **Examples** > **Examples from Custom Libraries** > **SparkFun WiseChip HUD** > **Example1\_AllSegments**. In this example, we begin by creating a **WiseChipHUD** object called myHUD and then initializing our sensor object in the setup() loop. The code to do this is shown below.

```
#include <WiseChipHUD.h>
WiseChipHUD myHUD;
void setup() {
  myHUD.begin();
}
```

Once we've initialized our HUD, we can start turning segments on. The main loop simply goes through and calls all of our available functions.

```
void loop() {
 myHUD.clearAll(); // Clears all of the segments
 myHUD.compassCircle(9); // 0 = All Off; 1-8 = All Off Except Selected; 9 = All On; 1
0-17 = All On Except Selected
 myHUD.compassArrows(9); // 0 = All Off; 1-8 = All Off Except Selected; 9 = All On; 1
0-17 = All On Except Selected
 myHUD.setHeading(188); // Max 199
 /******************************* Radar Detector Group *****************************/
 myHUD.radarDetector(8); // 0 = No Radar Gun Icon; 1 = Radar Gun Only; 2-8 = Distanc
e Meter
 myHUD.setRadarDistance(888,0); // Max 999
 myHUD.radarDistanceUnits(1); // 0 = Blank; 1 = "m"
 /**************************** Destination/Waypoint Group ***********************/
 myHUD.flag(1); // 0 = Blank; 1 = flag icon
 myHUD.setDestinationDistance(888,2); // Max 999
 myHUD.destinationDistanceUnits(3); // 0 = Blank; 1 = "h"; 2 = "m"; 3 = "km"
 myHUD.H01(1); // 0 = Blank; 1 = "h"
 myHUD.leftTunnel(1); // 0 = Blank; 1 = Tunnel; Also try leftRoad();
 myHUD.middleTunnel(1); // 0 = Blank; 1 = Tunnel; Also try middleRoad();
 myHUD.rightTunnel(1); // 0 = Blank; 1 = Tunnel; Also try rightRoad();
 myHUD.nav_Group(1); // 0 = Entire Nav Group Off; 1 = Entire Nav Group On
 myHUD.setTurnDistance(888,1); // Max 999
 myHUD.turnDistanceUnits(2); // 0 = Blank; 1 = "m"; 2 = "km"
 // Turn Groups:
 // nav_KeepLeft(1);
 // nav_TurnLeft(1);
 // nav_HardLeft(1);
 // nav_UTurnLeft(1);
 // nav_ContinueStraight(1);
 // nav_KeepRight(1);
 // nav_TurnRight(1);
 // nav_HardRight(1);
 // nav_UTurnRight(1);
 myHUD.setCallIcon(3); // 0 = Blank; 1 = Outline; 2 = Outline + Phone Icon; 3 = All S
egments
```

If you have not already, select the **Arduino/Genuino Mega 2560 or Mega2560** as the board, COM port that it enumerated on, and hit upload! The OLED should look something like the below GIF.

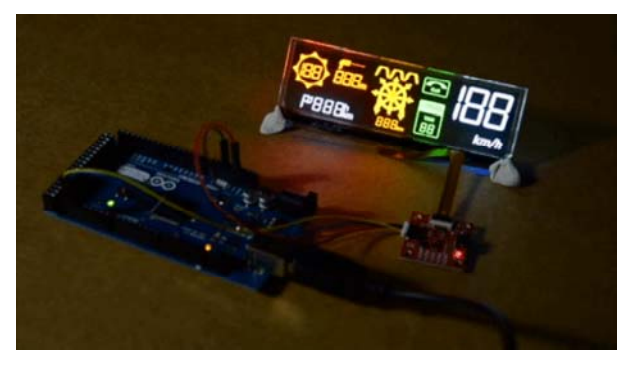

Example 1 Output

### Example 2 - Animated Icons

In the second example, we'll animate our display segments. To get started with the second example, open up **File > Examples > Examples from Custom Libraries > SparkFun WiseChip HUD > Example2\_AnimatedIcons**. We initialize our HUD the exact same as we do in the first example. Then, we go ahead and use for loops to loop through each possible state of a group of segments to animate it. Each loop starts at 0 and goes to the maximum number of options for that particular group of segments. There is a small delay in each loop to allow for some time between frames.. We do this for the compass, radar, phone and TPMS icons. We clear the entire HUD in between each animation of a group of segments to ensure that we are only displaying one group at a time. The code that accomplishes this is shown below.

```
void loop() {
  myHUD.clearAll(); // Clears all of the segments
  for(int j = 0; j < 2; j++){</pre>
    for(int i = 1; i < 9; i++){</pre>
      myHUD.compassCircle(i);
      delay(50);
   }
  }
  for(int j = 0; j < 2; j++){</pre>
    for(int i = 10; i < 18; i++){</pre>
      myHUD.compassCircle(i);
      delay(50);
    }
  }
  myHUD.compassCircle(0);
  for(int j = 0; j < 2; j++){</pre>
    for(int i = 1; i < 9; i++){</pre>
      myHUD.compassArrows(i);
      delay(100);
    }
  }
  for(int j = 0; j < 2; j++){</pre>
    for(int i = 10; i < 18; i++){</pre>
      myHUD.compassArrows(i);
      delay(100);
    }
  }
  myHUD.compassArrows(0);
  for(int i = 0; i < 5; i++){</pre>
    myHUD.radarDetector(1);
    delay(100);
    myHUD.radarDetector(0);
    delay(100);
  }
  myHUD.radarDistanceUnits(1);
 for(int j = 800; j >= 0; j = j - 10){
    myHUD.setRadarDistance(j,0);
    myHUD.radarDetector(j/100);
```

```
}
  myHUD.clearAll();
  for(int j = 0; j < 5; j++){</pre>
    for(int i = 0; i < 4; i++){</pre>
      myHUD.setCallIcon(i);
      delay(100);
    }
  }
  myHUD.setCallIcon(0);
  myHUD.tirePressureAlert(3);
  myHUD.setTirePressure(30,1);
  delay(2000);
  for(int j = 30; j > 14; j--){
    myHUD.setTirePressure(j,1);
    delay(random(100,1000));
  }
  for(int j = 0; j < 10; j++){</pre>
    for(int i = 1; i < 3; i++){</pre>
      myHUD.tirePressureAlert(i);
      delay(100);
    }
  }
  myHUD.tirePressureAlert(3);
  myHUD.clearAll();
while(1){};
}
```

If you have not already, select the **Arduino/Genuino Mega 2560 or Mega2560** as the board, COM port that it enumerated on, and hit upload! The transparent HUD should look something like the below GIF after uploading the code.

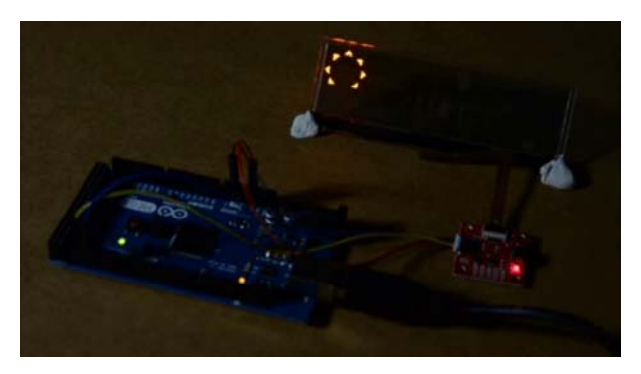

#### Example 2 Output

### Example 3 - Counting

In the third example, we'll have each of the available number displays count up to 200. To get started with the third example, open up **File > Examples > Examples from Custom Libraries > SparkFun WiseChip HUD > Example2\_AnimatedIcons**. In this example, we initialize the OLED the same way we have been doing in our previous two examples. Then, in our void loop(), we clear the HUD, then begin a for loop that counts by 5's. We write the value of the index variable to each of the segments. The code that accomplishes this is shown below.

```
void loop() {
    myHUD.clearAll(); // Clears all of the segments
    while (1) {
        for (int i = 0; i < 200; i += 5) {
            myHUD.setHeading(i); // Max 199
            myHUD.setRadarDistance(i, 0); // Max 999
            myHUD.setTurnDistance(i, 1); // Max 999
            myHUD.setTirePressure(i, 1); // Max 999
            myHUD.setSpeedometer(i); // Max 199
            delay(200);
        }
        myHUD.clearAll();
    };
}</pre>
```

If you have not already, select the **Arduino/Genuino Mega 2560 or Mega2560** as the board, COM port that it enumerated on, and hit upload! Uploading this code should make the OLED look like the below GIF. Notice how the number for the TPMS stops at 99. This is a demonstration of how these functions handle out of bounds numbers.

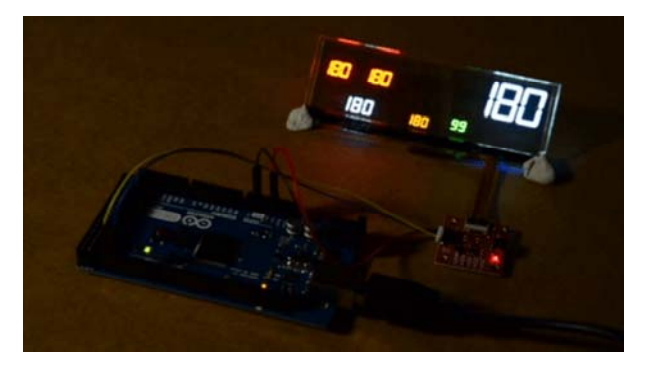

Example 3 Output

## **Resources & Going Further**

Now that you've successfully got your Qwiic Transparent OLED HUD Hookup Guide up and running, it's time to incorporate it into your own project!

For more information, check out the resources below:

- Schematic (PDF)
- Eagle Files (ZIP)
- GitHub Repo
  - Arduino Library
  - Product Repo
- SFE Product Showcase

Need some inspiration for your next project? Check out some of these related tutorials:

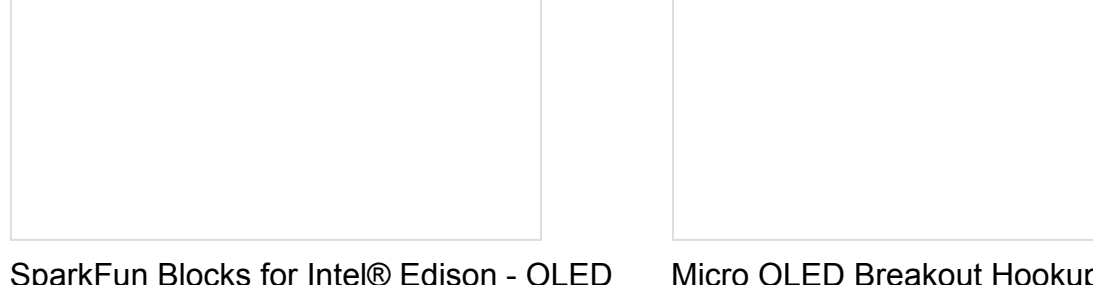

SparkFun Blocks for Intel® Edison - OLED Block

A quick overview of the features of the OLED Block for the Edison.

Micro OLED Breakout Hookup Guide Learn how to hook up the Micro OLED breakout to an Arduino. Then draw pixels, shapes, text and bitmaps all over it!

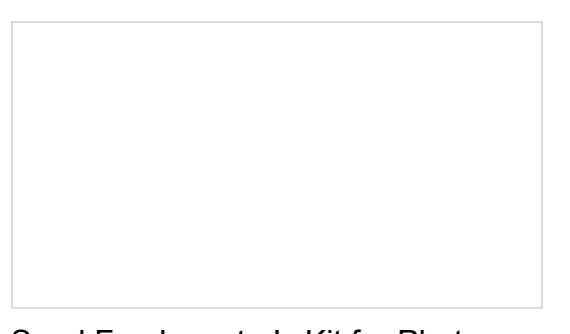

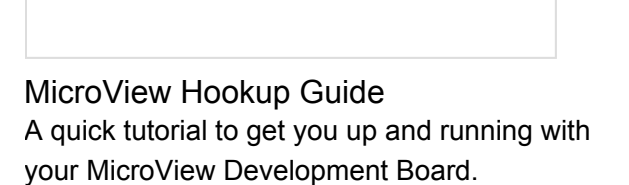

SparkFun Inventor's Kit for Photon Experiment Guide Dive into the world of the Internet of Things with the SparkFun Inventor's Kit for Photon.